### 010123131

### Software Development Practice I

### Handout #3

<rawat.s@eng.kmutnb.ac.th>

Last Update: 2024-07-05

## Agenda

- Access to remote servers using SSH
- Installation of OpenSSH server & client tools
- SSH authentication methods
- Remote file copy and remote program execution on Ubuntu servers using SSH
- Remote software development with VS Code IDE

- **SSH (Secure Shell)** is a **network protocol** used for secure remote communication between two devices.
- It provides a **secure way** to connect to a remote device over an unsecured network by encrypting all data transmitted between the devices.
- It supports **public key cryptography** for authenticating the devices and protecting the integrity of the data.

- SSH is based on a client-server architecture.
- The **SSH server** runs on the remote machine, while the **SSH client** runs on the local machine.
- **OpenSSH** is an open source implementation of the **SSH protocol**.

**OpenSSH** https://www.openssh.com/

- The primary use of **SSH** is for **secure remote login** to a remote computer or server.
- Once connected, users can execute commands on the remote system as if they were sitting in front of it.
- **SSH** also supports **secure file transfer** (e.g. scp), used to securely copy files between devices.

- When a user (client) attempts to connect to a remote system using SSH, the server sends its **public key** to the client, which encrypts its **session key** with the server's **public key** and sends it back to the server.
- The server decrypts the **session key** using its **private key** and uses this **session key** to encrypt all data transmitted between the client and the server.

## **OpenSSH for Ubuntu**

- Installation of the **OpenSSH client and server**:
  - \$ sudo apt install openssh-client
  - \$ sudo apt install openssh-server
  - \$ sudo systemctl enable ssh
  - \$ sudo systemctl start ssh
  - \$ sudo systemctl status ssh
  - Note: sshd (OpenSSH server) is the daemon program for ssh client.

To login to a **remote SSH server** using the **SSH client** program:

\$ ssh <username@remote\_server> -p <port\_number>

### **SSH Client**

Use a SSH client in Ubuntu to access a remote server (Raspberry Pi) in a LAN.

- # Remove all existing entries for the host named "raspberrypi"
- # from the ~/.ssh/known\_hosts file.
- \$ ssh-keygen -f ~/.ssh/known\_hosts -R "raspberrypi"
- # Use SSH client to remote access and login
- # to the RPi SBC (hostname: "raspberrypi").
- \$ ssh pi@raspberrypi

Note: The default port number for SSH is 22.

### Installation of the OpenSSH Client for Windows

- 1. Open Settings, select Apps, then select Optional Features.
- 2. Scan the list to see if the OpenSSH is already installed. If not, at the top of the page, select **Add a feature**, then:
  - Find OpenSSH Client, then select Install
  - Find OpenSSH Server, then select Install
- 3. Once setup completes, return to **Apps** and **Optional Features** and confirm OpenSSH is listed.
- 4. Open the **Services** desktop app. (Select **Start**, type *services.msc* in the search box, and then select the **Service** app or press **ENTER**.)
- 5. In the details pane, double-click **OpenSSH SSH Server**.
- 6. On the **General** tab, from the **Startup type** drop-down menu, select **Automatic**.

X Add an optional feature openssh  $\times$ Sort by: Name  $\checkmark$ **OpenSSH** Client 1.25 MB  $\checkmark$ OpenSSH-based secure shell (SSH) client, for secure key management and access to remote machines. **OpenSSH** Server 1.22 MB Install (1) Cancel

7. To start the service, select Start.

### **OpenSSH for Windows**

OpenSSH for Windows has the below commands built in.

- ssh is the SSH client component that runs on the user's local system
- sshd is the SSH server component that must be running on the system being managed remotely
- ssh-keygen generates, manages and converts authentication keys for SSH
- ssh-agent stores private keys used for public key authentication
- ssh-add adds private keys to the list allowed by the server
- ssh-keyscan aids in collecting the public SSH host keys from hosts
- sftp is the service that provides the Secure File Transfer Protocol, and runs over SSH
- scp is a file copy utility that runs on SSH

#### **Ubuntu VM Settings**

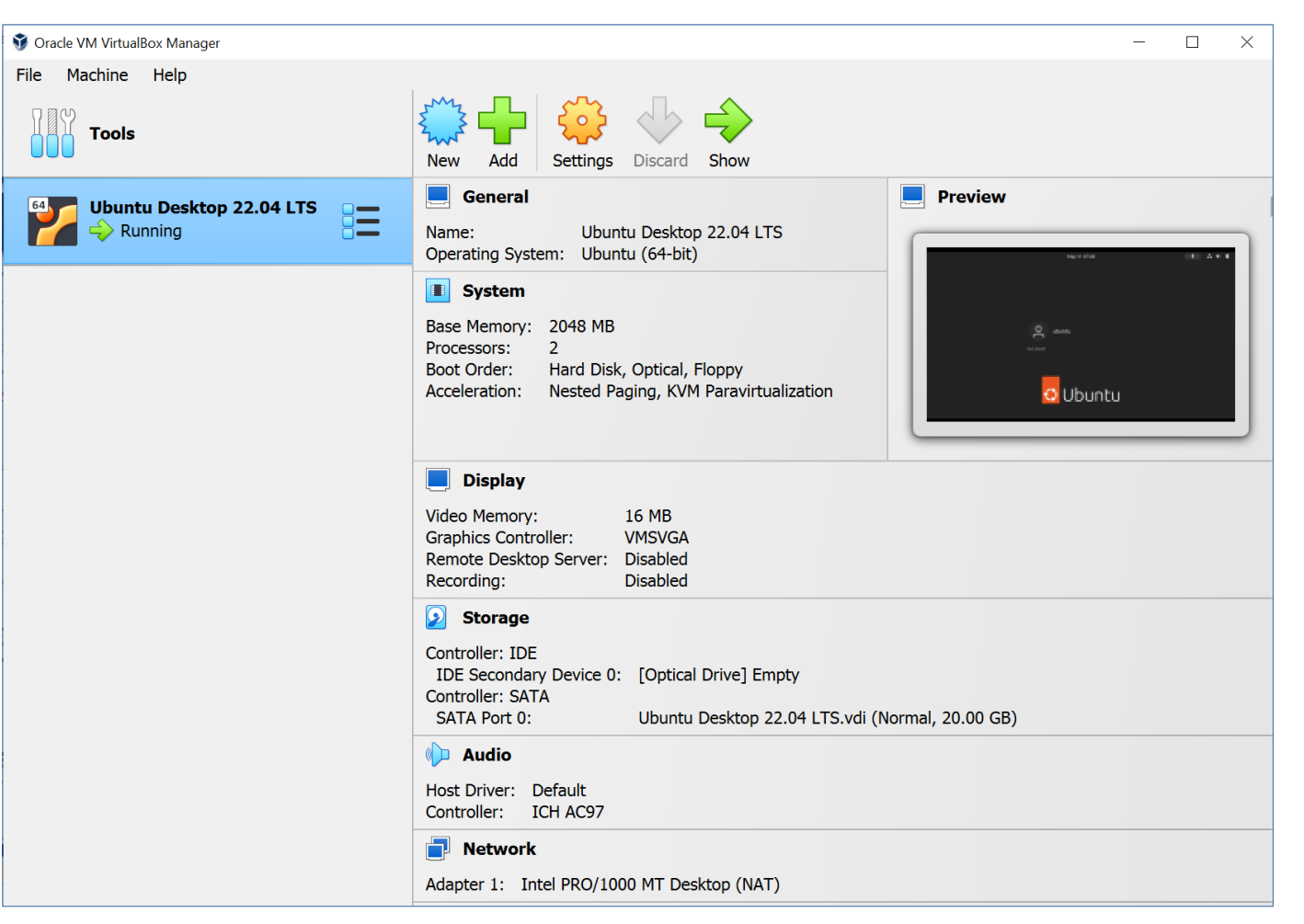

#### VirtualBox VM Settings: NAT (Network Access Translation)

| 😟 Ub                    | untu Server 22.04 | LTS - Settings                                      |    | ?   | $\times$ |
|-------------------------|-------------------|-----------------------------------------------------|----|-----|----------|
|                         | General           | Network                                             |    |     |          |
|                         | System            | Adapter 1     Adapter 2     Adapter 3     Adapter 4 |    |     |          |
|                         | Display           | C Enable Network Adapter                            |    |     |          |
| $\mathbf{\mathfrak{S}}$ | Storage           | Attached to: NAT -                                  |    |     |          |
|                         | Audio             | Name:                                               |    |     | Ψ.       |
|                         |                   | ✓ Advanced                                          |    |     |          |
|                         | Network           | Adapter Type: Intel PRO/1000 MT Desktop (82540EM)   |    |     | -        |
|                         | Serial Ports      | Promiscuous Mode: Deny                              |    |     | η.       |
| ÿ                       | USB               | MAC Address:                                        |    |     | 6        |
|                         | Shared Folders    | Cable Connected                                     |    |     |          |
| -                       | Lisor Interface   | Port Forwarding                                     |    |     |          |
| -                       | User interface    |                                                     |    |     |          |
|                         |                   |                                                     |    |     |          |
|                         |                   |                                                     |    |     |          |
|                         |                   |                                                     |    |     |          |
|                         |                   |                                                     |    |     |          |
|                         |                   |                                                     |    |     |          |
|                         |                   |                                                     |    |     |          |
|                         |                   |                                                     |    |     |          |
|                         |                   |                                                     | OK | Can | cel      |

#### **Ubuntu VM Settings: SSH Port Forwarding**

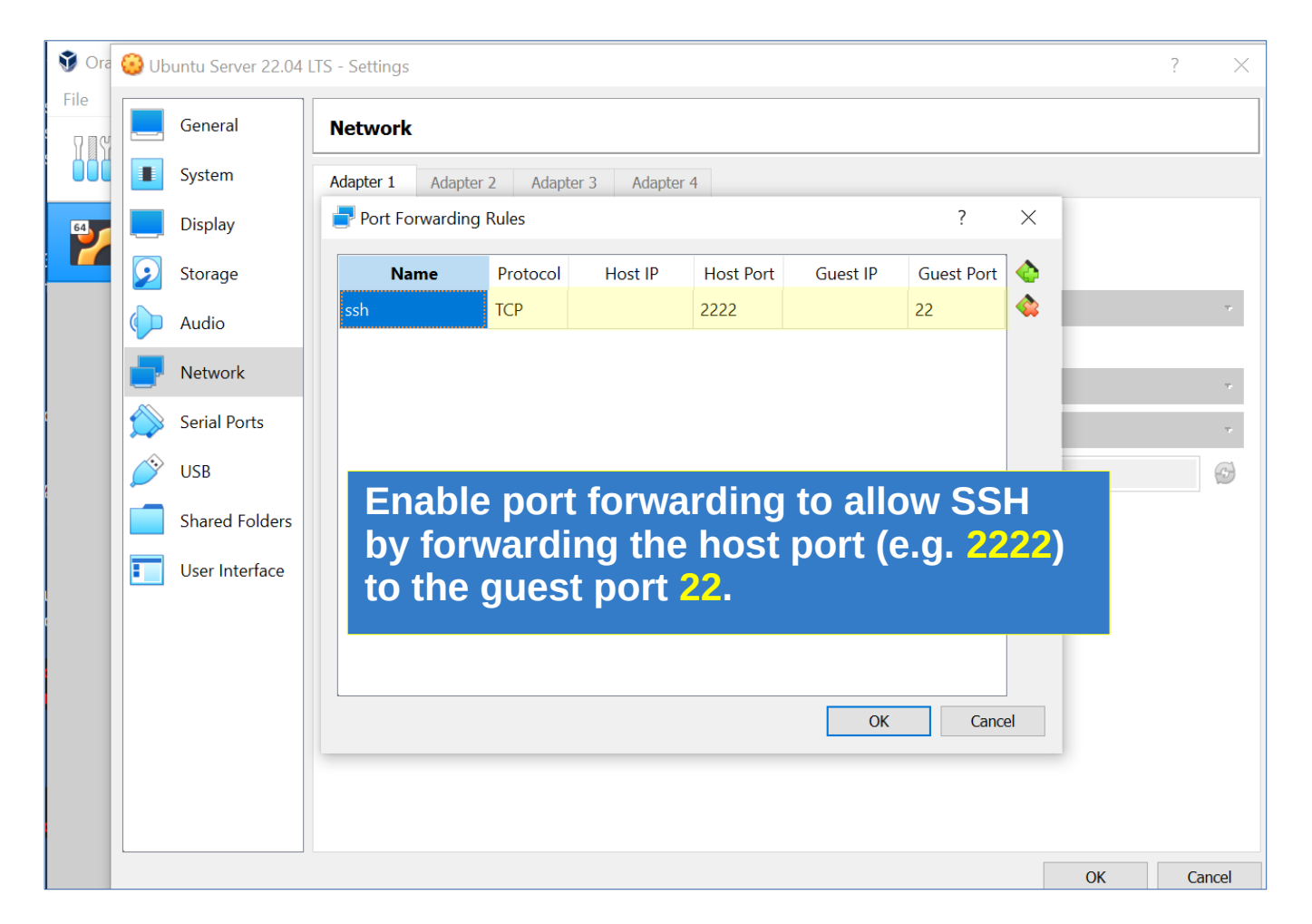

#### **SSH from Windows PowerShell to Ubuntu VM**

| ≥ Select Windows PowerShell                                                                                                    | _ | $\times$ |
|----------------------------------------------------------------------------------------------------|---|----------|
| PS C:\Users\rsp> ipconfig                                                                                                    |   | ^        |
| Windows IP Configuration                                                                                                    |   |          |
| Ethernet adapter VirtualBox Host-Only Network:<br>Connection-specific DNS Suffix .:<br>Link-local IPv6 Address : fe80::d39d:452e:a02:c430%20<br>IPv4 Address : 192.168.56.1<br>Subnet Mask : 255.255.255.0 |   |          |
| Default Gateway                                                                                                    |   |          |

Open the Windows PowerShell and run the <a href="mailto:ipconfig">ipconfig</a> command. Search for the IP address of the Ethernet adapter for Virtual-Box (Host-Only).

#### **SSH** from Windows to Ubuntu VM (Guest OS)

| 🗵 Select ubuntu@ubuntu-                                       | desktop-vm: ~                                                                                                    |  | × |
|---------------------------------------------------------------|----------------------------------------------------------------------------------------------------|--|---|
| PS C:\Users\rsp> s<br>ubuntu@192.168.56.<br>Welcome to Ubuntu | <mark>sh ubuntu@192.168.56.1 -p 2222</mark><br>1's password:<br>22.04.2 LTS (GNU/Linux 5.19.0-41-generic x86_64) |  | ^ |
| <pre>* Documentation:<br/>* Management:<br/>* Support:</pre>  | https://help.ubuntu.com<br>https://landscape.canonical.com<br>https://ubuntu.com/advantage                       |  |   |
| Expanded Security                                             | Maintenance for Applications is not enabled.                                                                     |  |   |
| 0 updates can be a                                            | applied immediately.                                                                                             |  |   |
| Enable ESM Apps to<br>See https://ubuntu                      | o receive additional future security updates.<br>1.com/esm or run: sudo pro status                               |  |   |
| Last login: Thu Ma<br>ubuntu@ubuntu-desk                      | ay 11 01:12:34 2023 from 10.0.2.2<br>ctop-vm:~\$ _                                                               |  | ~ |

## **VirtualBox Networking Modes**

- Host-only Adapter
- Bridged Adapter
- NAT Network
- Internal Network

| 😳 Ubuntu Server 22.04 LTS (1) | - Settings            |                                                    |        | - |      | × |
|-------------------------------|-----------------------|----------------------------------------------------|--------|---|------|---|
| General                       | Network               |                                                    |        |   |      |   |
| System                        | Adapter 1 Adapter 2   | Adapter 3 Adapter 4                                |        |   |      |   |
| Display                       | Enable Network Adapte | er                                                 |        |   |      |   |
| Storage                       | Attached to:          | Bridged Adapter ~                                  |        |   |      |   |
| Audio                         | Name:                 | Bridged Adapter<br>Internal Network                |        |   | ~    | / |
| Network                       |                       | Host-only Adapter<br>Generic Driver<br>NAT Network |        |   |      |   |
| Serial Ports                  |                       | Cloud Network [EXPERIMENTAL]<br>Not attached       |        |   |      |   |
| USB                           |                       |                                                    | _      |   |      |   |
| Shared Folders                |                       |                                                    |        |   |      |   |
| User Interface                |                       |                                                    |        |   |      |   |
|                               |                       |                                                    |        |   |      |   |
|                               |                       |                                                    | Cancel |   | Halp |   |
|                               |                       | UK                                                 | Cancel |   | нер  |   |

## **Host-only Networking**

- This mode allows communication between VMs and the host machine while isolating them from the external network.
  - Communication between host and VMs: The VMs can communicate with the host machine and with each other through the Host-only Adapter.
  - **Isolation from external network**: The VMs are isolated from the external network, such as the Internet or other physical computers.
- A virtual network interface, known as the "Host-only Adapter", is created on the host machine.

## **NAT Networking**

- In NAT (Network Address Translation) mode, VirtualBox acts as a router between VMs and the external network.
- This allows VMs to access the Internet while maintaining isolation from the host machine and other physical computers on the local network.

## **Internal Networking**

- **Isolated Virtual Network**: The VMs connected to this internal network can communicate with each other but remain isolated from the external network and other physical machines.
- Inter-VM Communication: VMs can communicate with each other over the internal network.
- No Access to External Network: The VMs do not have direct access to the external network or the internet.

# Host-only Adapter with NAT

- It is possible to create two network adapters and add them to a VM.
  - The **Host-only Adapter** will provide communication within the private network.
  - The **NAT adapter** will handle internet connectivity.
- Ubuntu VM: Use Linux commands to show the network adapters and IP addresses:

#### <mark>\$ ip a</mark>

Two network adapters such as enpose and enpose.

#### **Use Host-only Adapter with NAT**

| 🙆 Ubun     | tu Desktop 22.04 LTS | - Settings                                          | - |      | ×  |
|------------|----------------------|-----------------------------------------------------|---|------|----|
|            | General              | Network                                             |   |      |    |
|            | System               | Adapter 1     Adapter 2     Adapter 3     Adapter 4 |   |      |    |
|            | Display              | Enable Network Adapter                              |   |      |    |
| $\bigcirc$ | Storage              | Attached to: Host-only Adapter                      |   |      |    |
|            | Audio                | Name: VirtualBox Host-Only Ethernet Adapter         |   |      | ×. |
|            | Network              |                                                     |   |      |    |
|            | Serial Ports         |                                                     |   |      |    |
|            | USB                  |                                                     |   |      |    |
|            | Shared Folders       |                                                     |   |      |    |
|            | User Interface       |                                                     |   |      |    |
|            |                      |                                                     |   |      |    |
|            |                      |                                                     |   |      |    |
|            |                      | OK Cancel                                           |   | Help |    |

#### **Use Host-only Adapter with NAT**

| 😟 Ubun | tu Desktop 22.04 LTS | Settings                     |                                    | _     |      | ×  |  |  |
|--------|----------------------|------------------------------|------------------------------------|-------|------|----|--|--|
|        | General              | Network                      |                                    |       |      |    |  |  |
|        | System               | Adapter 1 Adapter 2          | Adapter 3 Adapter 4                |       |      |    |  |  |
|        | Display              | ☑ Enable Network Adapter     | able Network Adapter               |       |      |    |  |  |
|        | Storage              | Attached to <mark>: N</mark> | IAT ×                              |       |      |    |  |  |
|        | Audio                | Name:                        |                                    |       |      | ~  |  |  |
|        | Network              | Advanced<br>Adapter Type: In | ntel PRO/1000 MT Desktop (82540EM) |       |      | ×. |  |  |
|        | Serial Ports         | Promiscuous Mode: D          | Deny                               |       |      | ~  |  |  |
|        | USB                  | MAC Address: 0               | 80027AF1566                        |       |      | 5  |  |  |
|        | Shared Folders       | P                            | Cable Connected                    |       |      |    |  |  |
| •      | User Interface       |                              |                                    |       |      |    |  |  |
|        |                      |                              |                                    |       |      |    |  |  |
|        |                      |                              |                                    |       |      |    |  |  |
|        |                      |                              | ОК С                               | ancel | Help |    |  |  |

赵 ubuntu@ubuntu-desktop-vm: ~  $\times$  $\square$ ubuntu@ubuntu-desktop-vm:~\$ ip a 1: lo: <LOOPBACK,UP,LOWER UP> mtu 65536 qdisc noqueue state UNKNOWN group default qlen 1000 link/loopback 00:00:00:00:00:00 brd 00:00:00:00:00:00 inet 127.0.0.1/8 scope host lo valid lft forever preferred lft forever inet6 ::1/128 scope host valid lft forever preferred lft forever 2: enp0s3: <BROADCAST,MULTICAST,UP,LOWER\_UP> mtu 1500 qdisc fq\_codel state UP group default qlen 1000 link/ether 08:00:27:7e:b9:96 brd ff:ff:ff:ff:ff:ff inet 192.168.56.101/24 brd 192.168.56.255 scope global dynamic noprefixroute enp0s3 valid lft 509sec preferred lft 509sec inet6 fe80::de06:2c46:4f8d:a3a/64 scope link noprefixroute valid lft forever preferred lft forever 3: enp0s8: <BROADCAST,MULTICAST,UP,LOWER\_UP> mtu 1500 qdisc fq\_codel state UP group default qlen 1000 link/ether 08:00:27:af:15:66 brd ff:ff:ff:ff:ff:ff inet 10.0.3.15/24 brd 10.0.3.255 scope global dynamic noprefixroute enp0s8 valid lft 86009sec preferred lft 86009sec inet6 fe80::4206:9a4d:5181:1e6e/64 scope link noprefixroute valid lft forever preferred lft forever ubuntu@ubuntu-desktop-vm:~\$

| 🔁 ubuntu@ubuntu-desktop-vm: ~ 🚽                                                                                                    |    | $\times$ |
|----------------------------------------------------------------------------------------------------|----|----------|
| <pre>ubuntu@ubuntu-desktop-vm:~\$ ip route<br/>default via 10.0.3.2 dev enp0s8 proto dhcp metric 101<br/>10.0.3.0/24 dev enp0s8 proto kernel scope link src 10.0.3.15 metric 101<br/>169.254.0.0/16 dev enp0s3 scope link metric 1000<br/>192.168.56.0/24 dev enp0s3 proto kernel scope link src 192.168.56.101 metric 1<br/>ubuntu@ubuntu-desktop-vm:~\$ ping -c 3 8.8.8.8<br/>PING 8.8.8.8 (8.8.8.8) 56(84) bytes of data.<br/>64 bytes from 8.8.8.8: icmp_seq=1 ttl=53 time=134 ms<br/>64 bytes from 8.8.8.8: icmp_seq=2 ttl=53 time=70.1 ms<br/>64 bytes from 8.8.8.8: icmp_seq=3 ttl=53 time=64.9 ms</pre> | 00 |          |
| 8.8.8.8 ping statistics<br>3 packets transmitted, 3 received, 0% packet loss, time 2008ms<br>rtt min/avg/max/mdev = 64.949/89.742/134.221/31.520 ms<br>ubuntu@ubuntu-desktop-vm:~\$                                                                                                    |    | ~        |

# **Bridged Networking**

- With bridged networking, VirtualBox uses a device driver on the host system that filters data from the physical network adapter (wired or wireless).
- This enables the VirtualBox to intercept data from the physical network and inject data into it, effectively creating a software-based network interface.
- Data can be sent from the Host to the virtual machine using this interface.

#### **To enable Bridged networking mode in VirtualBox**

| 😟 Ubun         | tu Server 22.04 LTS - S | lettings                                                               | -    |      | ×  |  |
|----------------|-------------------------|------------------------------------------------------------------------|------|------|----|--|
|                | General                 | Network                                                                |      |      |    |  |
|                | System                  | Adapter 1     Adapter 2     Adapter 3     Adapter 4                    |      |      |    |  |
|                | Display                 | Enable Network Adapter                                                 |      |      |    |  |
|                | Storage                 | Attached to: Bridged Adapter                                           |      |      |    |  |
|                | Audio                   | Name:     Intel(R) Wi-Fi 6 AX201 160MHz       Advanced                 |      | Ň    | Y. |  |
|                | Network                 |                                                                        |      |      |    |  |
|                | Serial Ports            |                                                                        |      |      |    |  |
|                | USB                     | Attach the Ubuntu VM to a bridged (either a wired interface via LAN or | adap | oter |    |  |
|                | Shared Folders          | a wireless adapter via WiFi).                                          |      |      |    |  |
| User Interface |                         |                                                                        |      |      |    |  |
|                |                         |                                                                        |      |      |    |  |
|                |                         |                                                                        |      |      |    |  |
|                |                         | OK Cancel                                                              |      | Help |    |  |

| 😳 Ubuntu Server 22.04 LTS (1)                  | ) - Settings —                                    |      | ×       |  |  |  |  |  |
|------------------------------------------------|---------------------------------------------------|------|---------|--|--|--|--|--|
| General                                        | Network                                           |      |         |  |  |  |  |  |
| System Adapter 1 Adapter 2 Adapter 3 Adapter 4 |                                                   |      |         |  |  |  |  |  |
| Display                                        | ☑ Enable Network Adapter                          |      |         |  |  |  |  |  |
| Storage                                        | Attached to: Bridged Adapter                      |      |         |  |  |  |  |  |
| Audio                                          | Name: Intel(R) Wi-Fi 6 AX201 160MHz               |      | ~       |  |  |  |  |  |
| Network                                        | Advanced                                          |      |         |  |  |  |  |  |
|                                                | Adapter Type: Intel PRO/1000 MT Desktop (82540EM) |      | ~       |  |  |  |  |  |
| Serial Ports                                   | MAC Address: 080027877C80                         |      | <u></u> |  |  |  |  |  |
| USB                                            | ✓ Cable Connected                                 | \    |         |  |  |  |  |  |
| Shared Folders                                 |                                                   |      |         |  |  |  |  |  |
| User Interface                                 |                                                   |      |         |  |  |  |  |  |
|                                                |                                                   |      |         |  |  |  |  |  |
|                                                |                                                   |      |         |  |  |  |  |  |
|                                                | OK Cancel                                         | Help | >       |  |  |  |  |  |

## **Bridged Networking Mode**

- Bridged mode has several advantages:
  - Virtual machines can be easily accessed over a LAN without the need for NAT or Port Forwarding configuration.
  - In Bridged mode, the VM will receive its own IP address from the DHCP server. This makes Bridged mode a suitable option for production environments.

### **Bridged Networking Mode**

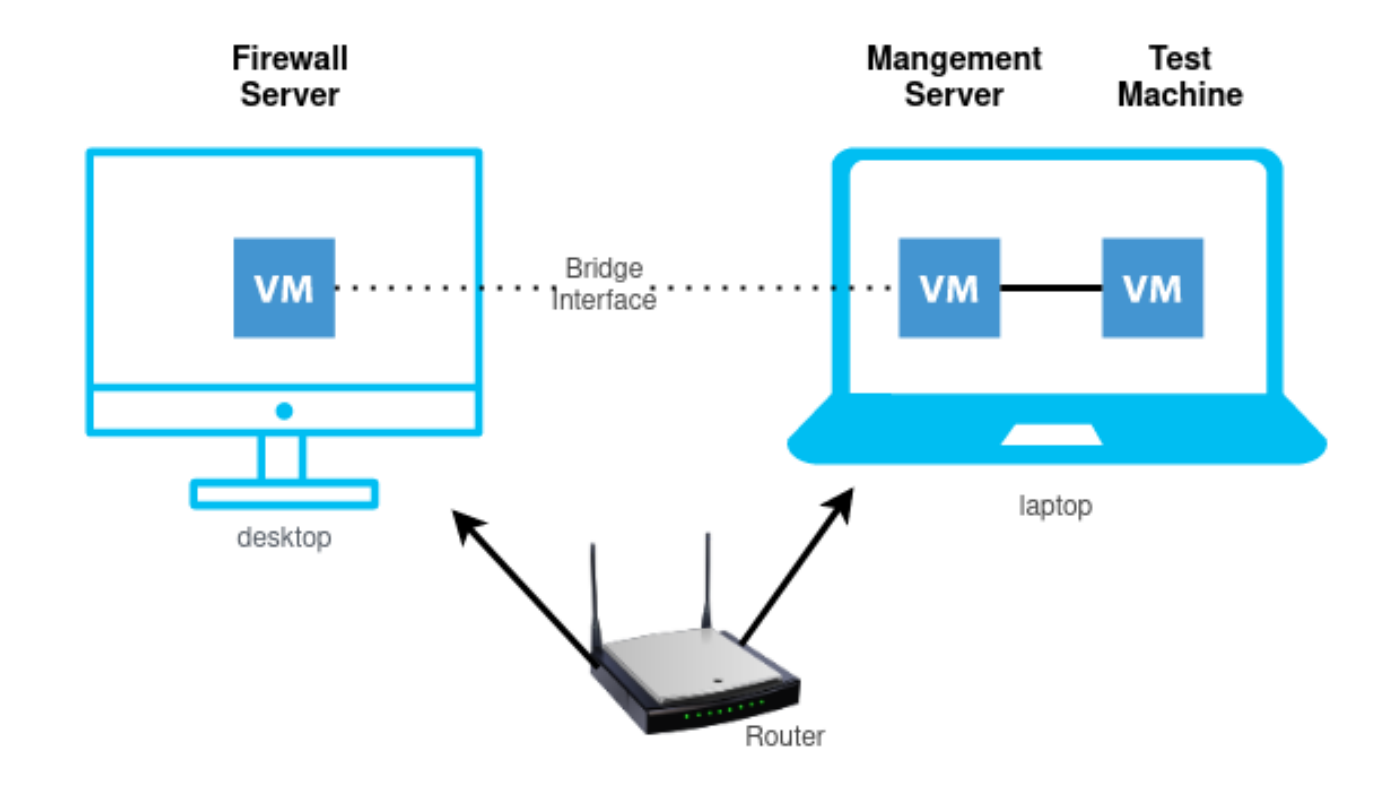

Image source: https://linuxhint.com/use-virtualbox-bridged-adapter/

# **Bridged Networking Mode**

- Disadvantages when using Bridged mode:
  - If too many virtual machines or devices are connected to the network, the DHCP server may run out of IP addresses, or at least not be able to allocate IP addresses.

### **SSH** Authentication Methods

- **Password authentication (default method):** The user provides his / her username and password to authenticate to the remote server.
- **Public key authentication**: This method uses public key cryptography to authenticate the user on the remote server. The client's public key file must be copied to the remote SSH server.

### **SSH** Authentication

- Linux environments commonly use public-key and private-key pairs to drive authentication that doesn't require the use of passwords.
- **OpenSSH** includes open source tools to help support **key-based authentication**, specifically:
  - ssh-keygen for generating secure keys
  - ssh-agent and ssh-add for securely storing private keys
  - scp and sftp to securely copy public key files during initial use of a server

### **SSH** Authentication Methods

#### **Ubuntu:**

1) Create a new SSH key pair:

\$ ssh-keygen -t rsa -b 4096

2) Set the permissions on the private key file:

\$ chmod 600 \$HOME/.ssh/id\_rsa.pub

3) Copy the public key to the remote SSH server:

\$ ssh-copy-id <username@remote\_server>

Now you should be able to log in **from Ubuntu to the remote SSH server** without entering a password.

#### **Create Public Key / Private Key File for Windows.**

| 2   | Select Administrator: C:\Program Files\PowerShell\7\pwsh.exe                             | — | $\times$ |
|-----|------------------------------------------------------------------------------------------|---|----------|
| PS  | C:\Windows\System32> <mark>ssh-keygen -t rsa -b 4096</mark>                              |   | ^        |
| Gen | erating public/private rsa key pair.                                                     |   |          |
| Ent | er file in which to save the key (C:\Users\rsp/.ssh/id_rsa):                             |   |          |
| C:\ | Users\rsp/.ssh/id_rsa already exists.                                                    |   |          |
| 0ve | rwrite (y/n)? y                                                                          |   |          |
| Ent | er passphrase (empty for no passphrase):                                                 |   |          |
| Ent | er same passphrase again:                                                                |   |          |
| You | r identification has been saved in C:\Users\rsp/.ssn/id_rsa.                             |   |          |
| YOU | r public key has been saved in C:\Users\rsp/.ssn/id_rsa.pub.                             |   |          |
| cuv | Key Tingerprint IS:<br>256:dPMS2cpmEHe6f1ca+V2b01w7N2iE1ciX//uE1de0PDe_rcp@LENOV0_LADTOP |   |          |
|     | key's randomart image is:                                                                |   |          |
| +   | $-\Gamma PSA 40961 +$                                                                    |   |          |
| i i | 1 + 1 = 1                                                                                |   |          |
|     |                                                                                          |   |          |
| li  | 0.0000.                                                                                  |   |          |
| li  | *=+00.                                                                                   |   |          |
| i   | oEoS+o                                                                                   |   |          |
| 1   | + 0++ *                                                                                  |   |          |
| 1   | +o*o= .                                                                                  |   |          |
|     | +++Bo.                                                                                   |   |          |
|     | 00++0.                                                                                   |   |          |
| +   | [SHA256]+                                                                                |   |          |
| PS  | C:\Windows\System32>                                                                     |   |          |
|     |                                                                                          |   |          |

 $\mathbf{v}$ 

#### **Copy the Public Key File from Windows PowerShell to Ubuntu VM.**

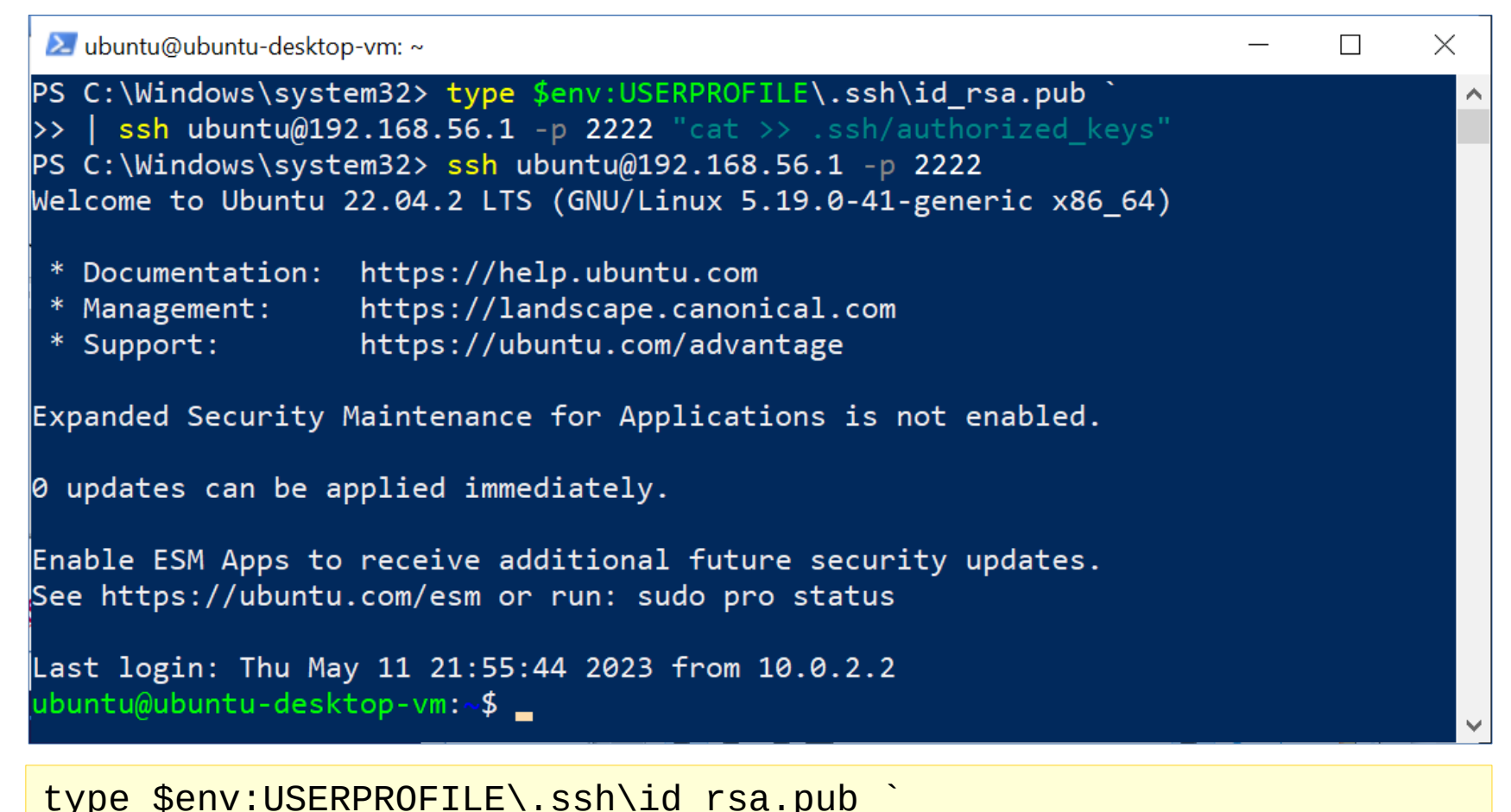

| ssh ubuntu@192.168.56.1 -p 2222 "cat >> .ssh/authorized\_keys"

#### **Remote execution of commands in Ubuntu VM using SSH**

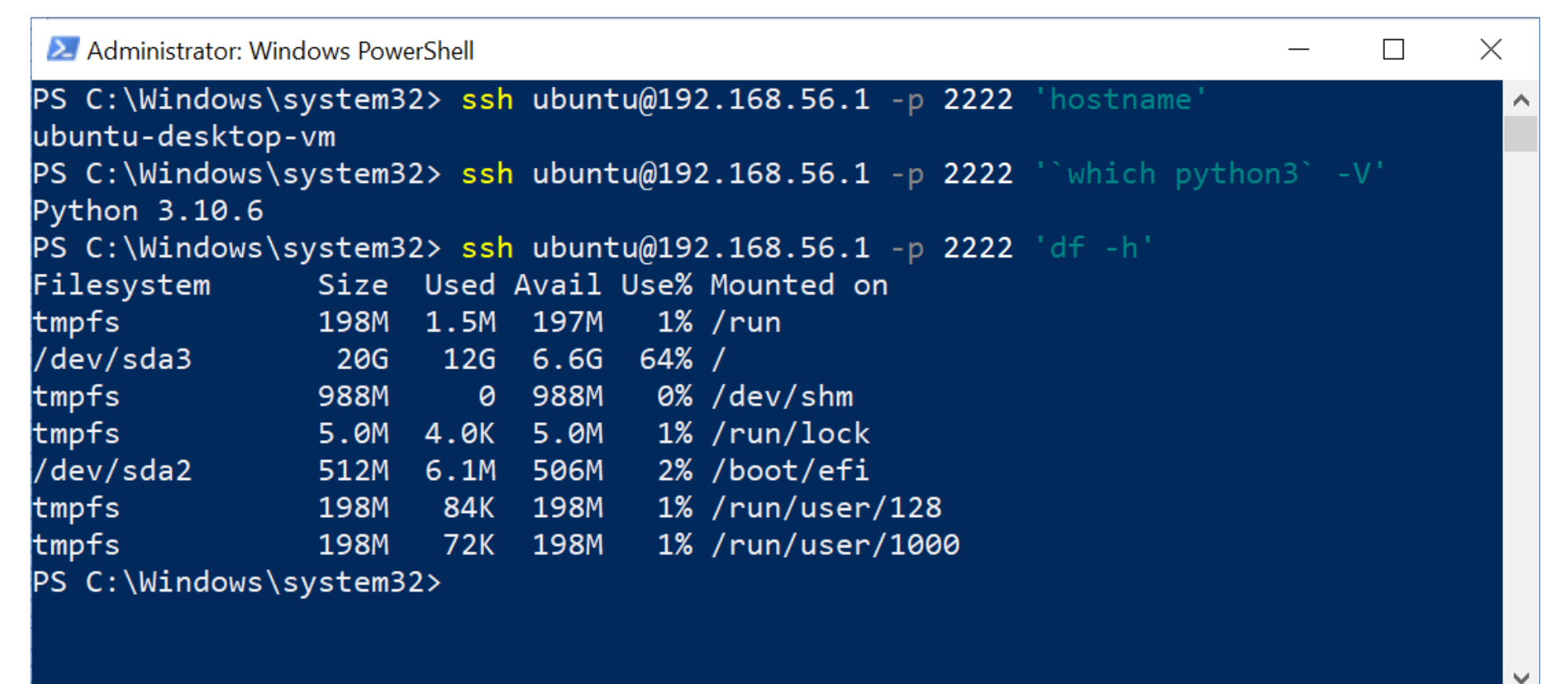

Now you should be able to log in from Windows PowerShell to Ubuntu VM without entering a password.

### Assignments

1) Download the image file (.iso) for **Ubuntu Server** and use the **22.04.x LTS** version.

Download site: https://ubuntu.com/download/server.

- 2) Use the VirtualBox VM Manager to create a Ubuntu Server VM (with minimal installation).
  - Network Setting: **Host-Only Adapter + NAT**.
  - Start the VM in Normal mode (non-headless).
  - Login into the system via the Linux console.

? ×

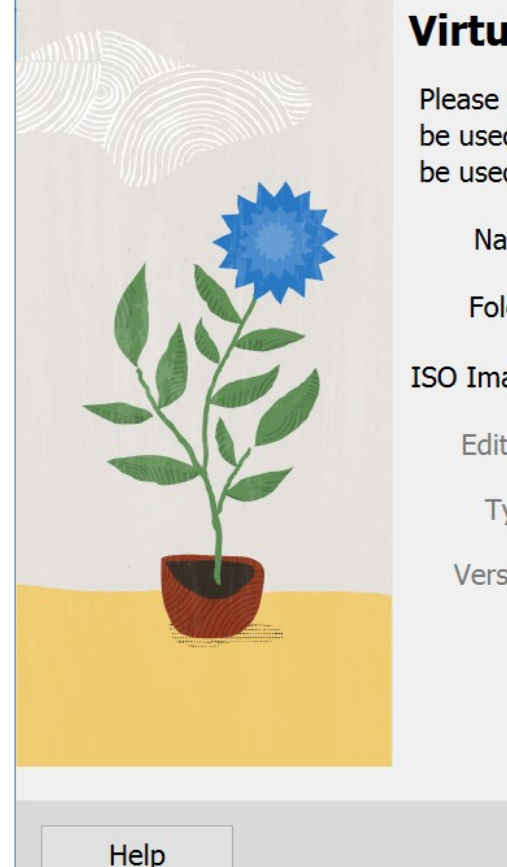

#### Virtual machine Name and Operating System

Please choose a descriptive name and destination folder for the new virtual machine. The name you choose will be used throughout VirtualBox to identify this machine. Additionally, you can select an ISO image which may be used to install the guest operating system.

| Name:    | Ubuntu Server 22.04 LTS                                                                                     | $\checkmark$ |
|----------|----------------------------------------------------------------------------------------------------|--------------|
| Folder:  | C:\Users\rsp\VirtualBox VMs                                                                                 | ~            |
| O Image: | C:\Users\rsp\Desktop\ubuntu-22.04.2-live-server-amd64.iso                                                   | ~            |
| Edition: |                                                                                                    | ~            |
| Type:    | Linux v 64                                                                                                  | 5            |
| Version: | Ubuntu (64-bit)                                                                                             |              |
|          | Skip Unattended Installation                                                                                |              |
|          | (1) You have selected to skip unattended guest OS install, the guest OS will need to be installed manually. | d            |
|          | Expert Mode Back Next Cancel                                                                                |              |

| 💕 Ubuntu Ser | ver 22.04 LTS | [Running]    | ] - Oracle VM VirtualBox                                                                                                    | -               |            |  |
|--------------|---------------|--------------|----------------------------------------------------------------------------------------------------|-----------------|------------|--|
| File Mach    | nine View     | v Inpu       | ut Devices Help                                                                                                    |                 | ^          |  |
|              |               | Choo         | se type of install                                                                                                    | [ Help ]        |            |  |
|              |               | Choo         | se the base for the installation.                                                                                                    |                 |            |  |
|              |               | ()           | Ubuntu Server                                                                                                    |                 |            |  |
|              |               |              | The default install contains a curated set of packages that provid<br>comfortable experience for operating your server.                                                                                 | de a            |            |  |
|              |               | ( <u>X</u> ) | Ubuntu Server (minimized)                                                                                                    |                 |            |  |
|              |               |              | This version has been customized to have a small runtime footprint<br>environments where humans are not expected to log in.                                                                             | : in            |            |  |
|              |               | Addi         | tional options                                                                                                    |                 |            |  |
|              |               | []           | Search for third–party drivers                                                                                                    |                 |            |  |
|              |               |              | This software is subject to license terms included with its docume<br>Some is proprietary. Third–party drivers should not be installed o<br>systems that will be used for FIPS or the real–time kernel. | entation.<br>pn | L          |  |
|              |               |              |                                                                                                    |                 |            |  |
|              |               |              |                                                                                                    |                 |            |  |
|              |               |              |                                                                                                    |                 |            |  |
|              |               |              |                                                                                                    |                 |            |  |
|              |               |              |                                                                                                    |                 |            |  |
|              |               |              | [ Done ]<br>[ Back ]                                                                                                    |                 | v          |  |
|              |               |              |                                                                                                    | ▝▞▁▁ᡛ▝▋▝▓▓▓▝    | Right Ctrl |  |

| Ubuntu Server 22.04 LTS [Running] - Oracle VM VirtualBox<br>File Machine View Input Devices Hell | <<br>p                                                           | – 🗆 X               |
|--------------------------------------------------------------------------------------------------|------------------------------------------------------------------|---------------------|
| SSH Setup                                                                                        | [ Help                                                           | ]                   |
| You can choose to ins<br>access to your server                                                   | tall the OpenSSH server package to enable secure remote .        |                     |
| لالا                                                                                             | Install OpenSSH server                                           |                     |
| Import SSH identity:                                                                             | [No ▼]<br>You can import your SSH keys from GitHub or Launchpad. |                     |
| Import Username:                                                                                 |                                                                  |                     |
| [X]                                                                                              | Allow password authentication over SSH                           |                     |
|                                                                                                  |                                                                  |                     |
|                                                                                                  |                                                                  |                     |
|                                                                                                  |                                                                  |                     |
|                                                                                                  |                                                                  |                     |
|                                                                                                  |                                                                  |                     |
|                                                                                                  |                                                                  |                     |
|                                                                                                  | [ Done ]<br>[ Back ]                                             | ~                   |
|                                                                                                  |                                                                  | ><br>S 🛃 Right Ctrl |

• Request an IP from the DHCP server for the enp0s8 interface.

<mark>\$ sudo dhclient -1 enp0s8</mark>

• Check network interfaces:

<mark>\$ ip link</mark>

• Check the IP address of the machine:

<mark>\$ ip a</mark>

• Check routing tables:

#### <mark>\$ ip route</mark>

• Check the Internet connectivity using the ping command.

```
<mark>$ ping 8.8.8.8 -c 5</mark>
```

<mark>\$ ping google.com -c 5</mark>

• Update Ubuntu software packages.

\$ sudo apt update

\$ sudo apt upgrade -y && sudo apt dist-upgrade

• Install additional packages (if not already installed).

\$ sudo apt install nano less wget curl iputils-ping

\$ sudo nano /etc/netplan/00-installer-config.yaml

# This is a network configuration file for netplan.
network:
 ethernets:
 enp0s3:
 dhcp4: true
 enp0s8:
 dhcp4: true
 version: 2

Enable the DHCP client to request IP addresses for both network interfaces.

- Change the host name of the server to "ubuntu-server-vm1".
- Edit the files using nano: "/etc/hostname" and "/etc/hosts".
- Check the SSH server status (it should be active/running).
   \$ systemctl status ssh
- Install the avahi-daemon service for mDNS and check its status.
   \$ sudo apt install avahi-daemon
   \$ systemctl status avahi-daemon
- Use the SSH client (in Windows PowerShell terminal) to connect to the server.

- Create a new VM by full-cloning the first Ubuntu Server VM.
  - Don't forget to re-generate a new MAC address.
- Start the VM in Normal mode (non-headless).
- Login into the system via the Linux console.
- Change the host name of the server to "ubuntu-server-vm2" by using the hostnamectl command.

<mark>\$ sudo hostnamectl set-hostname "ubuntu-server-vm2"</mark> <mark>\$ hostname</mark>

#### Virtual Machine

 $\times$ 

?

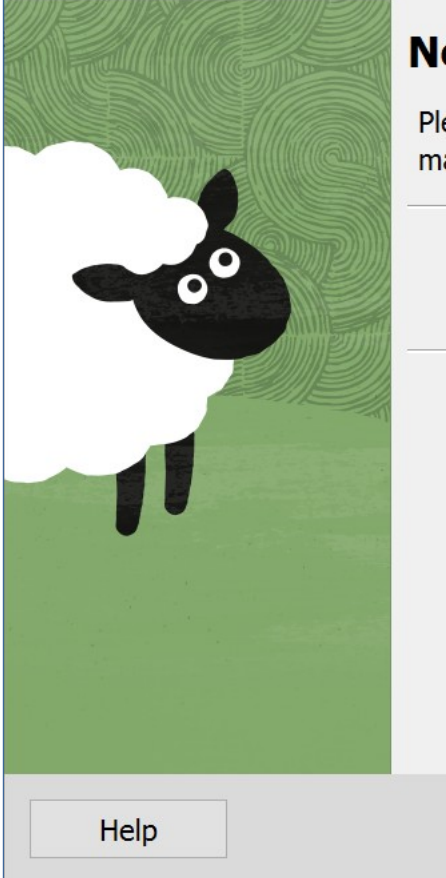

#### New machine name and path

Please choose a name and optionally a folder for the new virtual machine. The new machine will be a clone of the machine **Ubuntu Server 22.04 LTS (1)**.

| Name: Ubuntu Server 22.04 LTS (2) Clone                                 |
|-------------------------------------------------------------------------|
| Path: C:\Users\rsp\VirtualBox VMs ~                                     |
| MAC Address Policy: Generate new MAC addresses for all network adapters |
| Additional Options: 🗌 Keep Disk Names                                   |
| Keep Hardware UUIDs                                                     |
|                                                                         |
|                                                                         |
|                                                                         |
| Expert Mode Back Next Cancel                                            |

 Recreate the machine ID hexstring in the following files: "/etc/machine-id" and "/var/lib/dbus/machine-id".

\$ sudo rm -f /etc/machine-id

\$ sudo dbus-uuidgen --ensure=/etc/machine-id

<mark>\$ sudo rm /var/lib/dbus/machine-id</mark>

\$ sudo dbus-uuidgen --ensure

• Reboot the server.

<mark>\$ sudo reboot</mark>

- Use the SSH client (in Windows PowerShell terminal) to connect to the second Ubuntu server.
- Check the IP address of the server.

#### <mark>\$ ip a</mark>

• Ping the first server by specifying its hostname.

\$ ping "ubunt-server-vm1.local" -c 5

- Note: The first Ubuntu Server VM must be running.

• Check the OS release.

\$ cat /etc/os-release | head -n 4

• Check the current disk usage.

<mark>\$ df -h</mark>

- Check the current memory usage (in MB).
   <u>\$ free -m</u>
- Check the Linux kernel version:

\$ uname -pros

### **VS Code IDE**

- Visual Studio Code (also called VS Code) is an open-source IDE developed by Microsoft.
- It is designed to be lightweight and extensible, while also providing powerful features for coding and debugging.
- VS Code supports a wide range of programming languages and frameworks, including JavaScript, Python, C++, and many others.

### **Remote Development**

- The VS Code Remote Development feature allows developers to work on their code in a remote environment, such as a virtual machine (e.g. WSL2), a docker container, or a remote server (via SSH).
- This allows developers to use their local VS Code editor to write & debug code on a remote system, without having to switch between different tools or environments.

### **Remote Development**

- The VS Code Remote Development Pack is a collection of extensions and tools for the VS Code IDE that enable developers to use the Remote Development feature in VS Code.
- It includes the **Remote Development Extension**, which provides the core functionality for connecting to and working in remote environments, as well as several other extensions.

### **Visual Studio Code Remote Development using SSH**

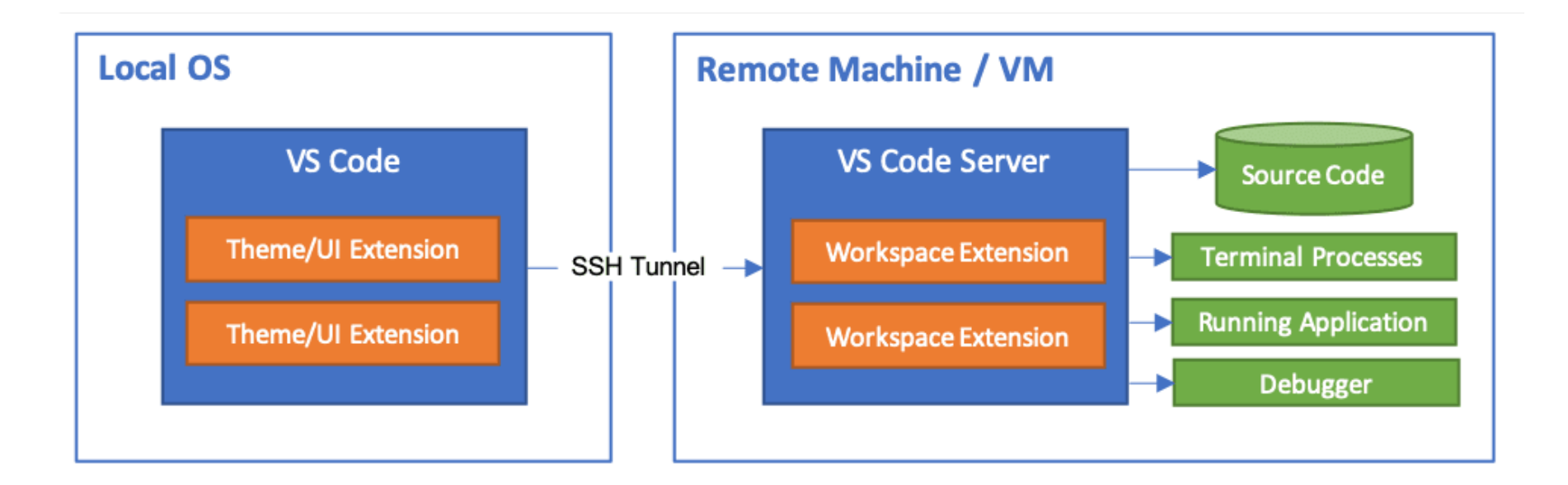

https://code.visualstudio.com/docs/remote/remote-overview https://code.visualstudio.com/docs/remote/ssh

#### Installation of Remote Development Pack in VS Code

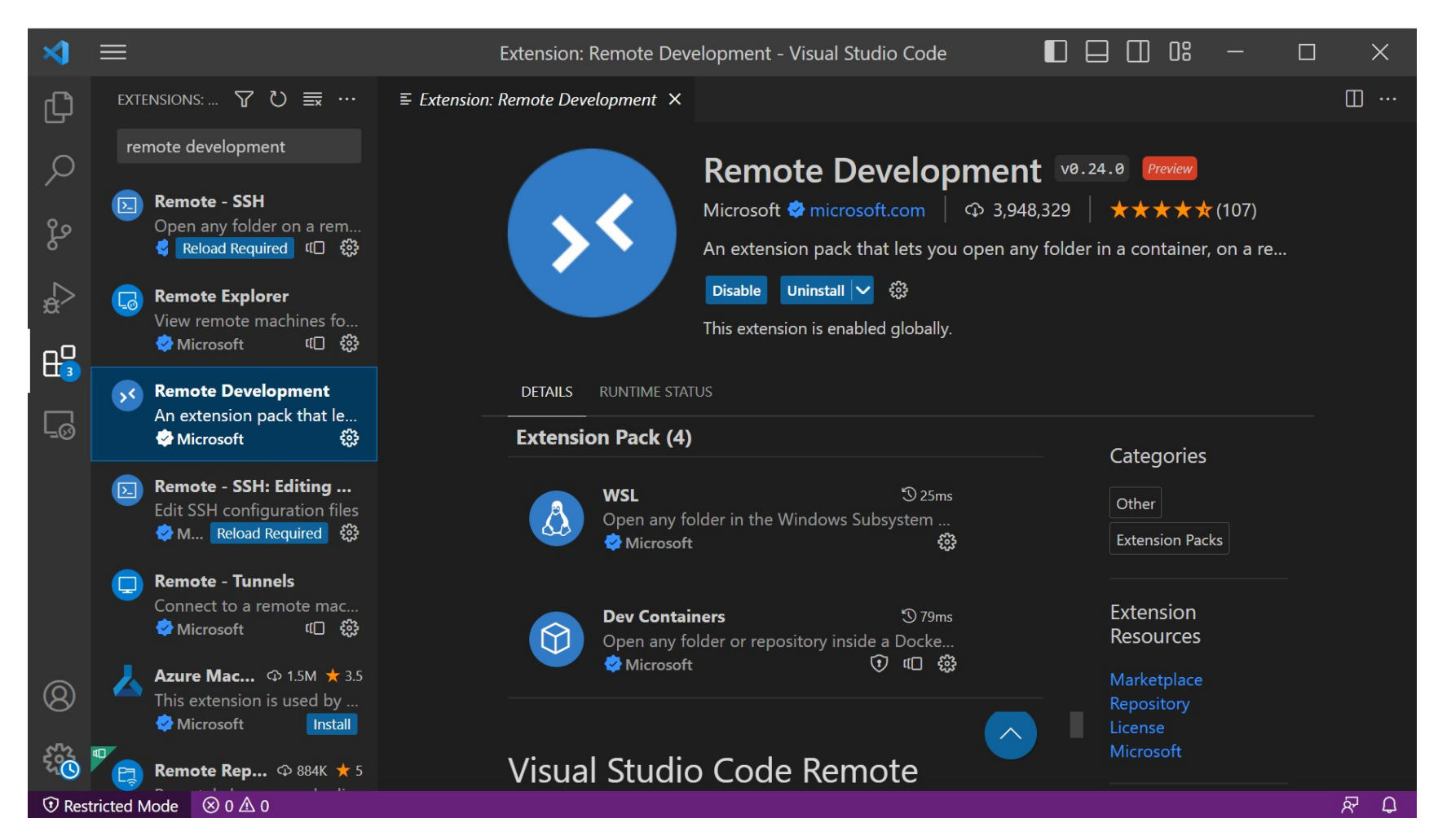

#### **Remote-SSH Commands**

| *             | File | Edit | Selection | View   | Go     | Run               |             | Visual Studic        | o Code           |         |          |      | 08   |      |     | ×          |
|---------------|------|------|-----------|--------|--------|-------------------|-------------|----------------------|------------------|---------|----------|------|------|------|-----|------------|
| Ŋ             |      |      |           | >Remot | e-SSH: |                   |             |                      |                  |         |          |      |      |      |     |            |
| ~             |      |      |           | Remot  | e-SSH: | Connect           | Current W   | indow to Host        |                  | recentl | y used 🛱 | }    |      |      |     |            |
| $\mathcal{Q}$ |      |      |           | Remot  | e-SSH: | Connect           | to Host     |                      |                  |         |          |      |      |      |     |            |
| 00            |      |      |           | Remot  | e-SSH: | Add Nev           | v SSH Host  |                      |                  | other o | command  |      |      |      |     |            |
| Po<br>Po      |      |      |           | Remot  | e-SSH: | Get Star          | ted with SS | H                    |                  |         |          |      |      |      |     |            |
|               |      |      |           | Remot  | e-SSH: | Help<br>Kill Loca | Connectio   | n Server For Host    |                  |         |          |      |      |      |     |            |
| £             |      |      |           | Remot  | e-SSH: | Kill VS C         | ode Server  | on Host              |                  | Ctrl +  | Shi      | ft - | F P  | and  |     |            |
|               |      |      |           | Remot  | e-SSH: | Open SS           | H Configur  | ation File           |                  | Soarc   | h for    |      | om   | oto  | ссп |            |
|               |      |      |           | Remot  | e-SSH: | Report Is         | ssue        |                      |                  | Searc   |          | К    | CIII | ULC- | ээп |            |
|               |      |      |           | Remot  | e-SSH: | Settings          |             |                      |                  |         |          |      |      |      |     | <b>-</b> , |
| -0            |      |      |           | Domet  | . ссц. | Showlo            | 2           |                      |                  |         |          |      |      |      |     |            |
|               |      |      |           |        |        |                   |             |                      |                  |         |          |      |      |      |     |            |
|               |      |      |           |        |        |                   |             | Show All<br>Commands | Ctrl + Shift + P |         |          |      |      |      |     |            |
|               |      |      |           |        |        |                   |             | Open File            | Ctrl + O         |         |          |      |      |      |     |            |
| 8             |      |      |           |        |        |                   |             | Open Folder          | Ctrl + K Ctrl +  | - 0     |          |      |      |      |     |            |
| £33           |      |      |           |        |        |                   |             | Open Recent          | Ctrl + R         |         |          |      |      |      |     |            |
| ⊗ 0 /         | ∆ 0  |      |           |        |        |                   |             |                      |                  |         |          |      |      |      | Á   | P Q        |

55

#### **Connect to a remote-SSH host.**

| >                            | File | Edit | Selection | View   | Go     | Run       | •••        | Visual Studio Code |   |              |      | 08 | — | X |
|------------------------------|------|------|-----------|--------|--------|-----------|------------|--------------------|---|--------------|------|----|---|---|
| பு                           |      |      |           | >Remot | e-SSH: |           |            |                    |   |              |      |    |   |   |
| $\sim$                       |      |      |           | Remote | e-SSH: | Connect   | Current V  | Vindow to Host     | r | recently use | 4 🤀  |    |   |   |
| $\mathcal{Q}$                |      |      |           | Remote | e-SSH: | Connect   | to Host    |                    |   |              |      |    |   |   |
|                              |      |      |           | Remote | e-SSH: | Add Nev   | w SSH Hos  | st                 |   | other comm   | ands |    |   |   |
| ും                           |      |      |           | Remote | e-SSH: | Get Star  | ted with S | SH                 |   |              |      |    |   |   |
|                              |      |      |           | Remote | e-SSH: | Help      |            |                    |   |              |      |    |   |   |
| _ <mark>A</mark>             |      |      |           | Remote | e-SSH: | Kill Loca | l Connecti | on Server For Host |   |              |      |    |   |   |
| ~                            |      |      |           | Remote | e-SSH: | Kill VS C | ode Serve  | r on Host          |   |              |      |    |   |   |
| цО                           |      |      |           | Remote | e-SSH: | Open SS   | SH Configu | uration File       |   |              |      |    |   |   |
|                              |      |      |           | Remote | e-SSH: | Report Is | ssue       |                    |   |              |      |    |   |   |
|                              |      |      |           | Remote | e-SSH: | Settings  |            |                    |   |              |      |    |   |   |
|                              |      |      |           |        |        |           |            |                    |   |              |      |    |   |   |
| $\boldsymbol{\triangleleft}$ | File | Edit | Selection | View   | Go     | Run       | •••        | Visual Studio Code |   |              |      | 08 | — | × |
|                              |      |      |           |        |        |           |            |                    |   |              |      |    |   |   |

Select configured SSH host or enter user@host

raspberrypi.local

+ Add New SSH Host...

Configure SSH Hosts...

### **Connect to a new SSH host (Ubuntu VM).**

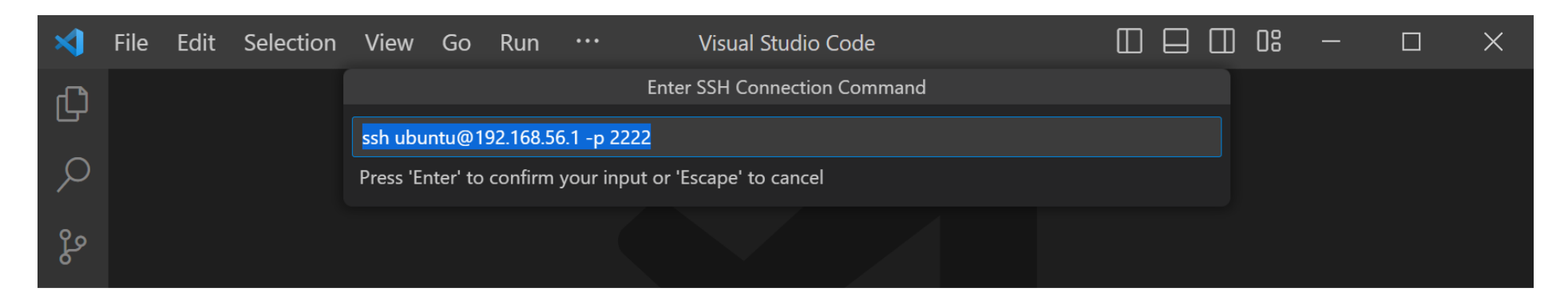

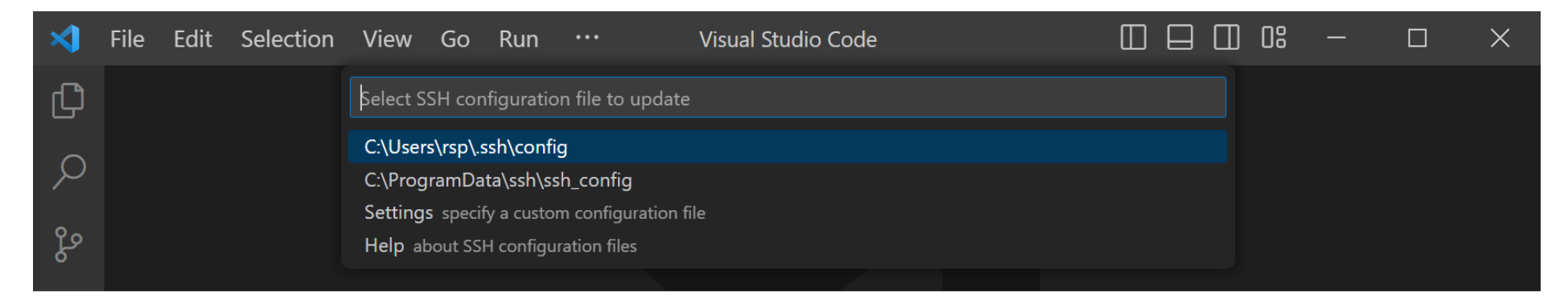

#### Automatic Installation of VS Code Server on the host (Ubuntu VM)

| *      | File Edit | Selection | View       | Go       | Run       |              | Visual Studio     | Code                         |                      |         |        | 08        |           |          | ×   |
|--------|-----------|-----------|------------|----------|-----------|--------------|-------------------|------------------------------|----------------------|---------|--------|-----------|-----------|----------|-----|
| Ð      |           |           | Select the | e platfo | rm of the | e remote hos | st "192.168.56.1" |                              |                      |         |        |           |           |          |     |
| $\sim$ |           |           | Linux      |          |           |              |                   |                              |                      |         |        |           |           |          |     |
| Q      |           |           | Windows    | 5        |           |              |                   |                              |                      |         |        |           |           |          |     |
| م      |           |           | macOS      |          |           |              |                   |                              |                      |         |        |           |           |          |     |
| 0      |           |           |            |          |           |              |                   |                              |                      |         |        |           |           |          |     |
| å      |           |           |            |          |           |              |                   |                              |                      |         |        |           |           |          |     |
|        |           |           |            |          |           |              |                   |                              |                      |         |        |           |           |          |     |
| ш      |           |           |            |          |           |              |                   |                              |                      |         |        |           |           |          |     |
|        |           |           |            |          |           |              |                   |                              |                      |         |        |           |           |          |     |
|        |           |           |            |          |           |              |                   |                              |                      |         |        |           |           |          |     |
|        |           |           |            |          |           |              |                   |                              |                      |         |        |           |           |          |     |
|        |           |           |            |          |           |              | Show All          |                              |                      |         |        |           |           |          |     |
|        |           |           |            |          |           |              | Commands          | Ctrl + Shift + P             |                      |         |        |           |           |          |     |
|        |           |           |            |          |           |              | Open File         | Ctrl + O                     |                      |         |        |           |           |          |     |
|        |           |           |            |          |           |              | Open Folder       | Ctrl + K Ctrl + O            |                      |         |        |           |           |          |     |
| 8      |           |           |            |          |           |              | Open Recent       | Ctrl + R                     |                      |         |        |           |           |          |     |
| 573    |           |           |            |          |           |              |                   | (i) Setting up <u>SSH Ho</u> | ost 192.1 <u>68.</u> | 56.1: ( | detail | s) Initia | lizing VS | Code Ser | ver |
| 563    |           |           |            |          |           |              |                   |                              |                      |         |        |           |           |          |     |

#### **Open a folder on the remote host (Ubuntu VM).**

| ∢         | File Edit S          | election V | iew Go    | Run      |           | Visual Studio Code                       |                   | 08       | —        |         | ×   |
|-----------|----------------------|------------|-----------|----------|-----------|------------------------------------------|-------------------|----------|----------|---------|-----|
| ۲ <u></u> | EXPLORER             |            |           |          |           | Open Folder                              |                   |          |          |         |     |
|           | $\vee$ no folder opi | ENED /ho   | me/ubuntu | /Coding/ |           |                                          | OK Show L         | ocal     |          |         |     |
|           | Connected to         | remote     |           |          |           |                                          |                   |          |          |         |     |
| မိုစ      | Oper                 | n Folder   |           |          |           |                                          |                   |          |          |         |     |
| \$<br>€   |                      |            |           |          |           |                                          |                   |          |          |         |     |
| ₿         |                      |            |           |          |           |                                          |                   |          |          |         |     |
|           |                      |            | PF        | OBLEMS   | OUTPUT    | TERMINAL PORTS                           |                   |          |          | ^       | ×   |
|           |                      |            | > ·       | ✓ TERMIN | IAL       |                                          |                   |          |          |         |     |
|           |                      |            | ±€        | • ubunt  | u@ubuntu- | <mark>desktop-vm:∼</mark> \$ uname -a    |                   |          |          |         |     |
|           |                      |            |           | Linux    | ubuntu-do | esktop-vm 5.19.0-41-generic #4           | 12~22.04.1-Ubuntu | SMP PREE | MPT_DYNA | MIC Tue | Apr |
|           |                      |            |           | • ubunt  | u@ubuntu- | <pre>desktop-vm:~\$ mkdir ~/Coding</pre> |                   |          |          |         |     |
|           |                      |            |           | o ubunti | u@ubuntu- | desktop-vm:~\$ []                        |                   |          |          |         |     |
| 8         |                      |            |           |          |           |                                          | Ubuntu T          | ermina   | u on i   |         |     |
| 563       | > OUTLINE            |            |           |          |           |                                          | remote ho         | ost (UI  | Juntu    | V IVI ) |     |
| 5         | > TIMELINE           |            |           |          |           |                                          |                   |          |          |         |     |
| ⊗ 0 /     | <u>^0 @</u> 0        |            |           |          |           |                                          |                   |          |          | নি      | Д.  |

#### **Create a Python script file.**

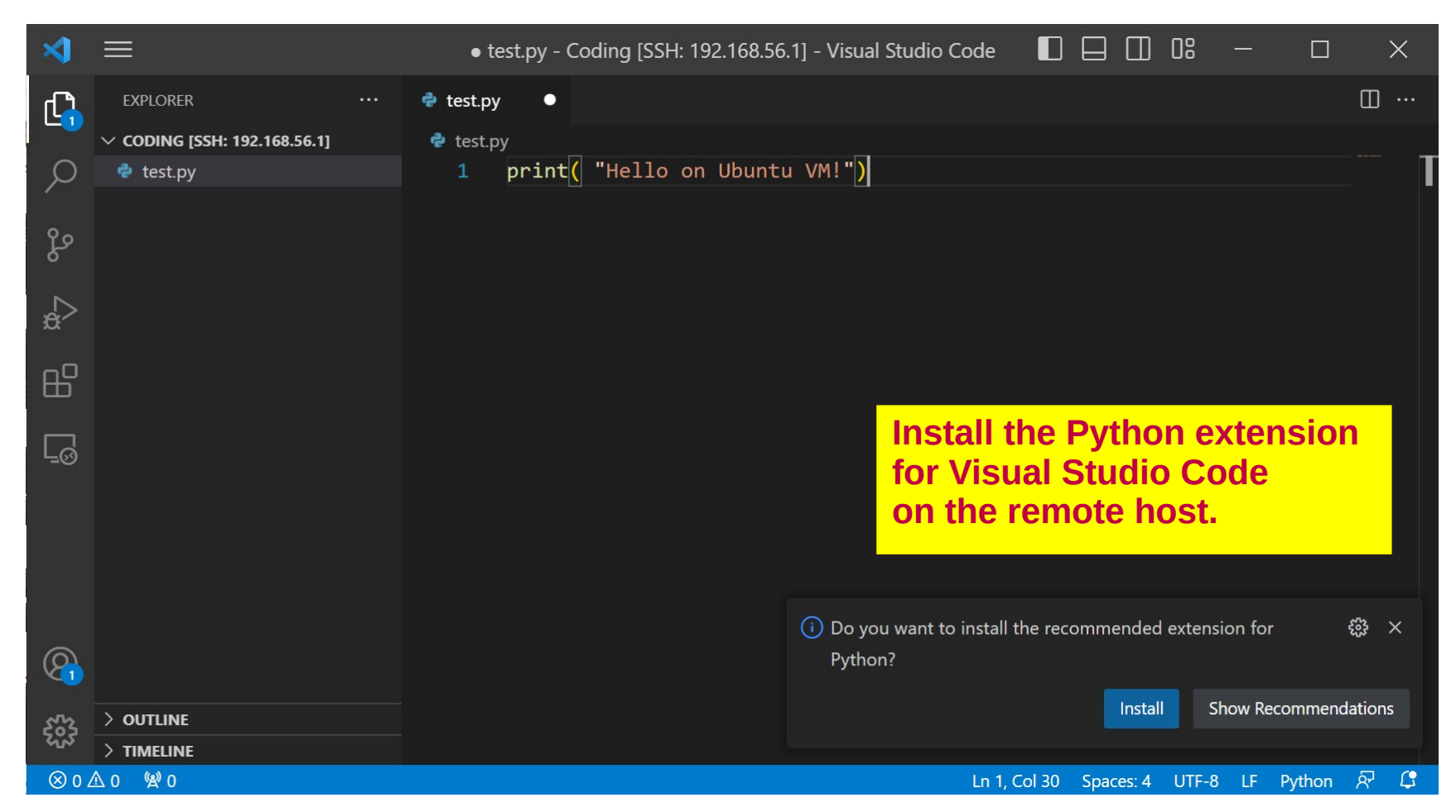

#### Installation of the Python extension on the remote host (Ubuntu VM)

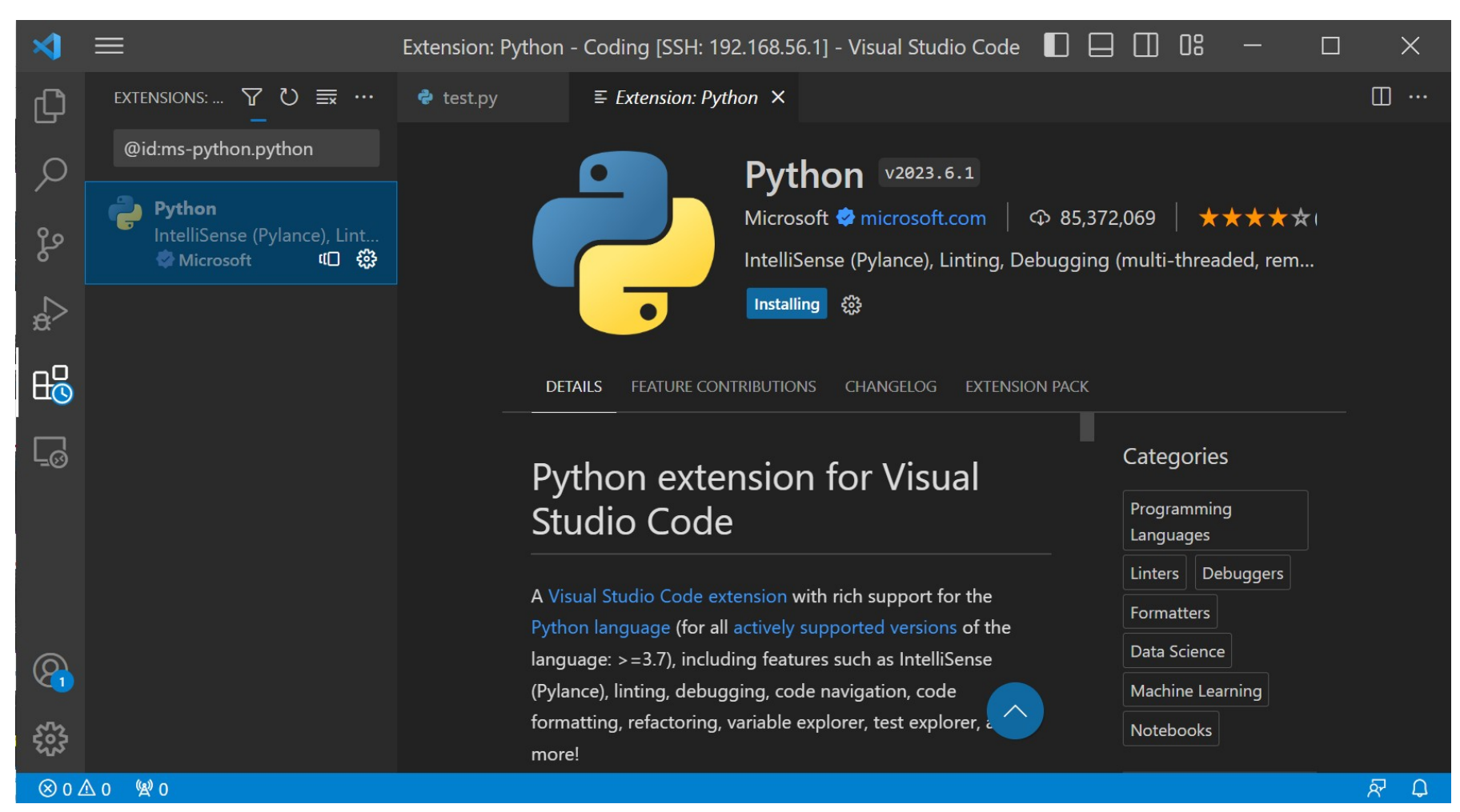

61

#### **Execution of the Python script on the remote host (Ubuntu VM)**

| ∢           | =                                                                  | test.py - Coding [SSH: 192.168.56.1] - Visual Studio Code                                                                                                    | □ 0: -                            |                                |
|-------------|--------------------------------------------------------------------|----------------------------------------------------------------------------------------------------|-----------------------------------|--------------------------------|
| Ð           | extensions: 🍸 💍 🗮 …                                                | < test.py × 🗉 Extension: Python                                                                                                    |                                   | $\triangleright$ ~ $\square$ … |
| ρ           | @id:ms-python.python                                               | <pre>test.py     1 print( "Hello on Ubuntu VM!")</pre>                                                                                                    |                                   |                                |
| 2<br>0<br>0 | Python ① 428ms<br>IntelliSense (Pylance), Lint<br>ぐMicrosoft ① 印 袋 | 2                                                                                                    |                                   |                                |
| æ           |                                                                    |                                                                                                    |                                   |                                |
| ₿           |                                                                    |                                                                                                    |                                   |                                |
| Ŀ           |                                                                    | PROBLEMS OUTPUT <u>TERMINAL</u> PORTS                                                                                                    |                                   | ^ X                            |
| A           |                                                                    | <pre>&gt; ~ TERMINAL<br/>/bin/python3 /home/ubuntu/Coding/test.py<br/>• ubuntu@ubuntu-desktop-vm:~/Coding\$ /bin/python3 /home/ubuntu/<br/>Hello on Ubuntu VM!<br/>• ubuntu@ubuntu-desktop-vm:~/Coding\$</pre> | ➢ Python - Coding /Coding/test.py | +~ 田 @ …<br>!<br>!             |
| 8           |                                                                    |                                                                                                    |                                   |                                |
| £63         |                                                                    |                                                                                                    |                                   |                                |
| ⊗ 0 ∠       | ∆ 0 %2 0                                                           | Ln 2, Col 1 Spaces: 4 UTF-8 LF                                                                                                    | {} Python 3.10.6                  | 64-bit & 🗘                     |

62

#### **Create a new C source code file (main.c).**

| ∢           | ≡                       | • main.c - Coding [SSH: 192.168.56.1] - Visual Studio Code 🛛 🗖 🗍 🔐 — 🗆 🗙 |
|-------------|-------------------------|--------------------------------------------------------------------------|
| ſ,          | EXPLORER ····           | C main.c ●                                                               |
|             | ✓ CODING [SSH: 19 □] □□ | C main.c                                                                 |
| Q           | > .vscode               | 1 #include <stdio.h></stdio.h>                                           |
|             | C main.c                | <pre>2 #include <time.h></time.h></pre>                                  |
| و٢          |                         | 3                                                                        |
| δ           |                         | <pre>4 int main(int argc, char *argv[]) {</pre>                          |
|             |                         | 5 time_t current_time;                                                   |
| æ^          |                         | 6 struct tm *local_time;                                                 |
| -0          |                         | 7                                                                        |
| Ш           |                         | 8 // Get current time                                                    |
| _           |                         | 9 current_time = time(NULL); Install the C/C++                           |
| Ľ⊘          |                         | <sup>10</sup> Extension Pack for                                         |
| _           |                         | 11 // Convert current time to local time Visual Studio Code              |
| Ä           |                         | 12 local_time = localtime(&current_time);                                |
|             |                         | PROBLEMS OUTPUT TERMINAL PORTS                                           |
|             |                         | > v terminal                                                             |
| _           |                         |                                                                          |
| R           |                         | i) Do you want to install the recommended extension for C? 🏻 🐯 🗙         |
|             |                         | Install Show Recommendations                                             |
| 563         | > OUTLINE               |                                                                          |
|             |                         |                                                                          |
| $\otimes 0$ | <u>^ 0 % 0</u>          | Ln 17, Col 2 Spaces: 4 UTF-8 LF C 📯 🗳                                    |

#### **Installation of the C/C++ Extension Pack**

 $\otimes$  0  $\triangle$  0

| ∢        | Extension: C/C                                                    | C++ Extension Pack - Coding [SSH: 192.168.56.1] - Visual Studio C 🔲 🗌 🗍 🔐 🦳 🔲                                                                                                    | ×   |
|----------|-------------------------------------------------------------------|----------------------------------------------------------------------------------------------------|-----|
| ß        | extensions: 🍸 Ö 🗮 ····                                            | C main.c ●                                                                                                    | □ … |
|          | <ul> <li>@id:ms-vscode.cpptools-exten</li> <li>C/C++ Ex</li></ul> | <ul> <li>C/C++ Extension Pack v1.3.0</li> <li>Microsoft ♥ microsoft.com ○ 16,549,748 ○ ★★★★★★</li> <li>Opular extensions for C++ development in Visual Studio Code.</li> <li>Installing </li> <li>This extension is enabled in the Remote Extension Host because it prefers to run there. Learn More</li> </ul> |     |
| Ē        |                                                                   | Extension Pack (3)                                                                                                    |     |
| 因        |                                                                   | Categories<br>C/C++ S 242ms<br>C/C++ IntelliSense, debugging, and code br<br>Microsoft √ Installed 🔅                                                                                                    |     |
| 0        |                                                                   | C/C++ Extension Pack Extension<br>Resources Marketplace<br>Repository                                                                                                    |     |
| <b>C</b> |                                                                   | This extension pack includes a set of popular extensions                                                                                                    |     |
|          |                                                                   | C++ development in Visual Studio Code:                                                                                                    |     |

#### **Demo C code (file: main.c)**

```
#include <stdio.h>
#include <time.h>
```

}

```
int main(int argc, char *argv[]) {
   time_t current_time;
   struct tm *local_time;
```

```
// Get current time
current_time = time(NULL);
```

```
// Convert current time to local time
local_time = localtime(&current_time);
```

```
printf( "Hello on Raspberry Pi!\n" );
printf( "Current date and time: %s", asctime(local_time) );
return 0;
```

#### **Compile and Run the C Program**

| ∢        |                              | main.c - Coding [SSH: 192.168.56.1] - Visual Studio Code 🛛 🗌 🔲 🔐 — 🗆 🗙                         |  |
|----------|------------------------------|------------------------------------------------------------------------------------------------|--|
| Сŋ       | EXPLORER ···                 | C main.c × ▷ · ֎ □ ·                                                                           |  |
|          | ✓ CODING [SSH: 192.168.56.1] | C main.c > ⓒ main(int, char * []) Debug C/C++ File                                             |  |
| Q        | > .vscode                    | 1 #include <stdio.h> Run C/C++ File</stdio.h>                                                  |  |
|          | ≡ main                       | 2 #include <time.h></time.h>                                                                   |  |
| مع       | C main.c                     | 3                                                                                              |  |
| 0        |                              | 4 int main(int argc, char *argv[]) {                                                           |  |
|          |                              | 5 time_t current_time;                                                                         |  |
| æ        |                              | 6 struct tm *local_time;                                                                       |  |
|          |                              | 7                                                                                              |  |
|          |                              | 8 // Get current time                                                                          |  |
|          |                              | <pre>9 current_time = time(NULL); 10</pre>                                                     |  |
| L_⊗      |                              | 10                                                                                             |  |
| π        |                              | <pre>11 // Convert current time to local time 12 local time = local time/%current time);</pre> |  |
| А        |                              | 12 IOCAI_CIME = IOCAICIME(&current_cime);                                                      |  |
|          |                              | 14 nrintf( "Hello on Pasnhenny Dil\n" ).                                                       |  |
|          |                              | 15 printf( "Current date and time: %s" asctime(local time) ).                                  |  |
|          |                              | 16 return 0:                                                                                   |  |
|          |                              | 17 }                                                                                           |  |
|          |                              |                                                                                                |  |
| <b>V</b> |                              |                                                                                                |  |
| ~~       |                              |                                                                                                |  |
| 503      | > TIMELINE                   |                                                                                                |  |
| ⊗ 0 ∠    | ∆0 %20 ↔>                    | Ln 7. Col 1 Spaces: 4 UTF-8 LF {} C Linux & 시                                                  |  |

#### **Run Linux commands in the remote terminal (Ubuntu VM)**

| ∢                  | ≡                                                                                                    | main.c - Coding [SSH: 192.168.56.1] - Visual Studio Code                                                                                                    |                                |  |  |  |  |  |  |
|--------------------|----------------------------------------------------------------------------------------------------|----------------------------------------------------------------------------------------------------|--------------------------------|--|--|--|--|--|--|
| <b>ඩ</b><br>ර<br>ද | EXPLORER          ✓ CODING [SSH: 192.168.56.1]       .vscode         Ξ main          C main.c                                                                                                    | <pre>C main.c X C main.c &gt; ③ main(int, char * []) 1 #include <stdio.h> 2 #include <time.h> 3 4 int main(int ange chan *angu[]) {</time.h></stdio.h></pre> |                                |  |  |  |  |  |  |
|                    |                                                                                                    | <pre>4 int main(int argc, cnar *argv[]) { 5     time_t current_time; 6     struct tm *local_time; 7 PROBLEMS OUTPUT TERMINAL PORTS</pre>                     | - ×                            |  |  |  |  |  |  |
| <u>с</u><br>Д      | >        Y TERMINAL       Interminal       Interminal       Image: Control of the control of the contro |                                                                                                    |                                |  |  |  |  |  |  |
|                    | > OUTLINE<br>> TIMELINE                                                                                                    |                                                                                                    | cee: 4 LITE-8 LE {} C Linux 67 |  |  |  |  |  |  |

#### Using the VS Code IDE in WSL2-Ubuntu VM

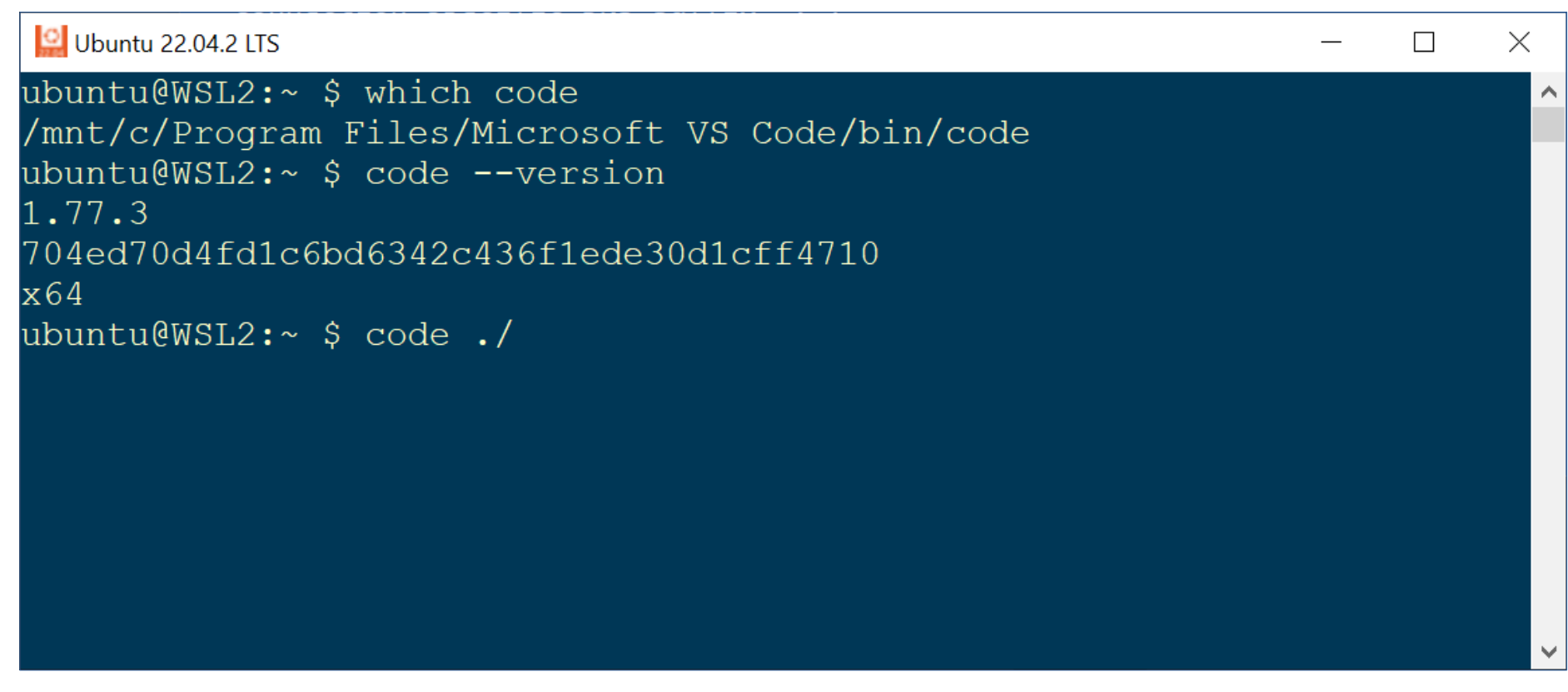

- 1) Start **WSL2-Ubuntu**.
- 2) Run the following command in the terminal to start VS Code.
  - \$ code ./

#### Using the VS Code IDE in WSL2-Ubuntu

| ∢        |                              | ubuntu [WSL: Ubuntu-22.04] - Visual Studio Code 🛛 🔲 🔲 🔲 🛛 🗠 🗆                       |            |
|----------|------------------------------|-------------------------------------------------------------------------------------|------------|
| <u>ل</u> | EXPLORER ····                |                                                                                     |            |
|          | 〜 UBUNTU [WSL: U []+ []井 ひ 🗗 |                                                                                     |            |
| Q        | > .arduino15                 |                                                                                     |            |
|          | ک.aws ۹                      |                                                                                     |            |
| 90       | > .azure ५                   |                                                                                     |            |
| 63       | > .cache                     |                                                                                     |            |
| $\sim$   | > .config                    |                                                                                     |            |
| £        | > .dbus                      |                                                                                     |            |
|          | > .docker                    |                                                                                     |            |
|          | > .dotnet                    |                                                                                     |            |
|          | > .espressif                 |                                                                                     |            |
| Ē        | > .gnupg                     |                                                                                     |            |
|          | > .icons                     |                                                                                     | ~ <b>~</b> |
| Ö        | > .landscape                 | PROBLEMS OUTPUT TERMINAL MEMORY XRTOS                                               | $\sim$     |
| Ť        | > .local                     | > ~ TERMINAL                                                                        |            |
|          | > .mozilla                   | æ <sup>2]</sup> ● ubuntu@WSL2:~ \$ uname -a                                         |            |
|          | > .node-red                  | Linux LENOVO-LAPTOP 5.15.90.1-microsoft-standard-WSL2 #1 SMP Fri Jan 27 02:56:13 UT | C 2023     |
|          | > .npm                       | x86_64 x86_64 x86_64 GNU/LINUX                                                      |            |
| (8)      | > .platformio                |                                                                                     |            |
| _        | ∖ ech                        |                                                                                     |            |
| 503      |                              |                                                                                     |            |
|          | > TIMELINE                   |                                                                                     |            |
| ୍ଟ 🎸 ma  | ain 😌 🛞 0 🛆 0 🕼              | P Go Live                                                                           | e A Q      |

### Conclusions

- We have learned how to use SSH (Secure Shell) to access a remote Ubuntu server, using password-based and public-key authentication.
- We have learned how to use VS Code IDE with Remote Development Extensions Pack for remote software development.